# Niagara Health System

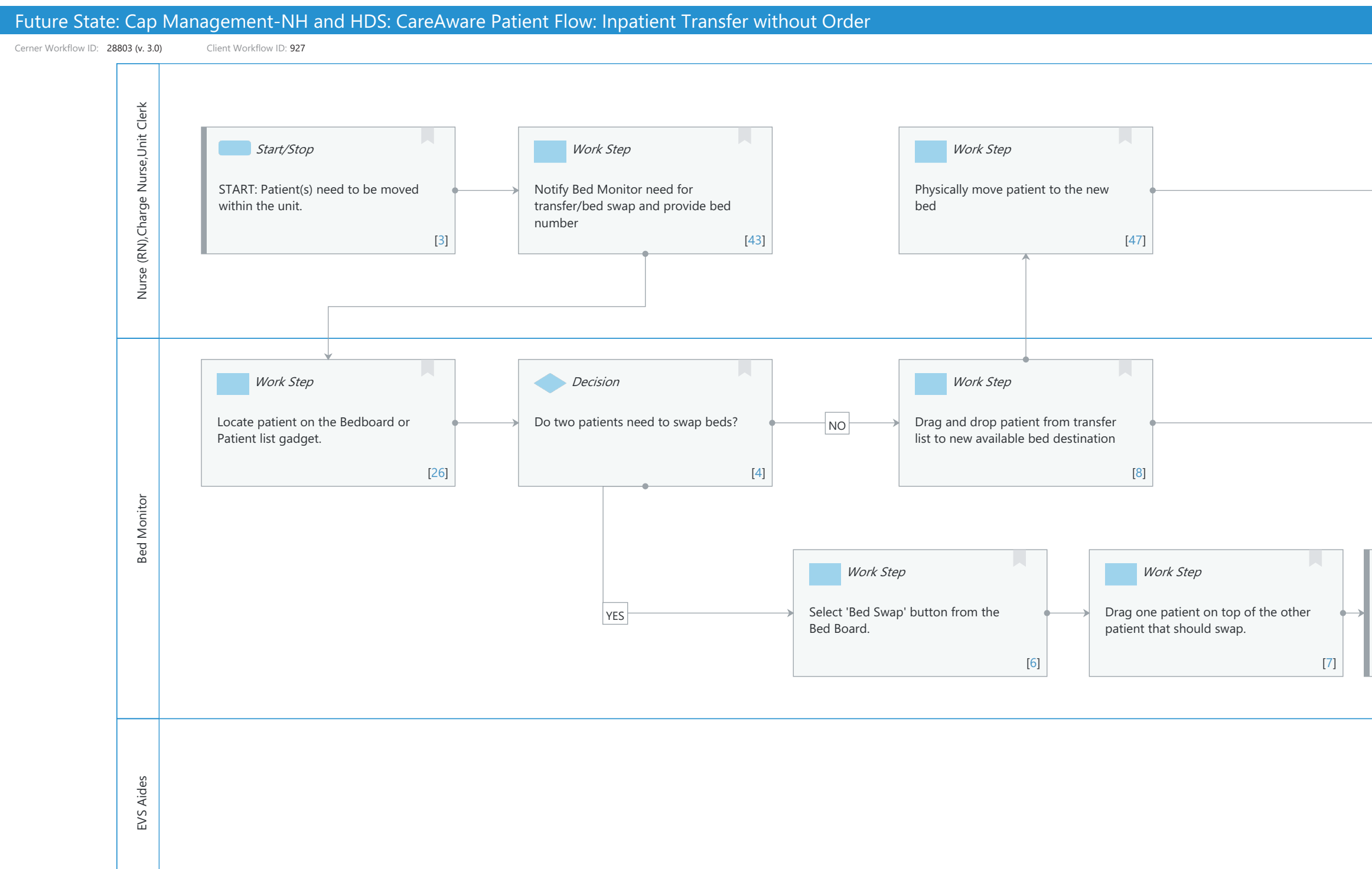

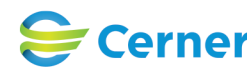

Work Step From the Transfer List gadget select complete transfer [12] Start/Stop Confirm that the patients should swap locations. [9] Start/Stop System Work Step System EVS job(s) auto created and assigned Complete room clean job(s) following Previous patient location/s auto End to zoned EVS Aide EVS workflow update to available [33] [34] [35] [36]

Last updated by Jennifer Schafer, Mar 04, 2024 1:12pm (UTC -4 hours)

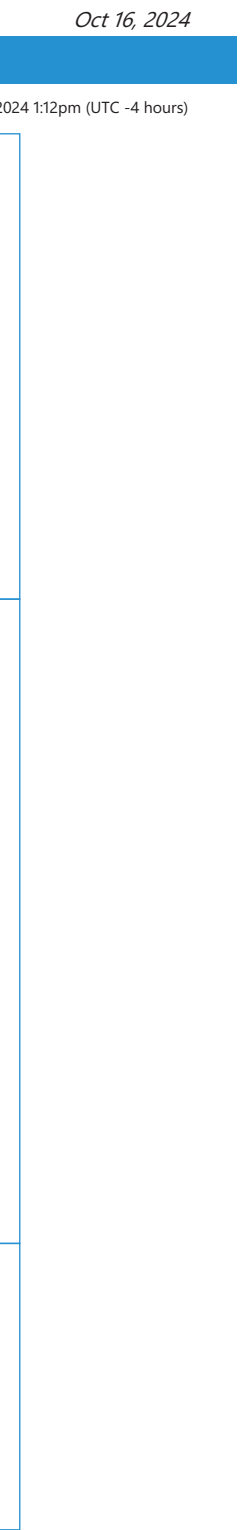

Page 1 of 4

# Future State: Cap Management-NH and HDS: CareAware Patient Flow: Inpatient Transfer without Order

Cerner Workflow ID: 28803 (v. 3.0) Client Workflow ID: 927

Last updated by Jennifer Schafer, Mar 04, 2024 1:12pm (UTC -4 hours)

# **Workflow Details:**

Workflow Name: Cap Management-NH and HDS: CareAware Patient Flow: Inpatient Transfer without Order Workflow State: Future State Workstream: Other Venue: Acute Care Critical Care Client Owner: Cerner Owner: Standard: Yes Related Workflow(s):

Tags:

# Workflow Summary:

Service Line: Related Solution(s): Bed Management CareAware Patient Flow Project Name: Niagara Health System:OPT-0297674:NIAG\_CD Niagara HIS RFP TestBuilder Script(s): Cerner Workflow ID: 28803 (v. 3.0) Client Workflow ID: 927 Workflow Notes: Introduced By: WS 4 Validated By: WS 5.2

#### Swim Lane:

Role(s): Nurse (RN) Charge Nurse Unit Clerk

Department(s): Security Position(s):

# Start/Stop [3]

Description: START: Patient(s) need to be moved within the unit.

# Work Step [43]

Description: Notify Bed Monitor need for transfer/bed swap and provide bed number

# Work Step [47]

Description: Physically move patient to the new bed

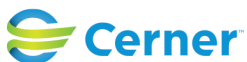

# Future State: Cap Management-NH and HDS: CareAware Patient Flow: Inpatient Transfer without Order

Cerner Workflow ID: 28803 (v. 3.0) Client Workflow ID: 927

Last updated by Jennifer Schafer, Mar 04, 2024 1:12pm (UTC -4 hours)

## Work Step [12]

Description: From the Transfer List gadget select complete transfer

#### Swim Lane:

Role(s): Bed Monitor [Custom] Department(s): Security Position(s): Bed Coordinator Nurse

#### Work Step [26]

Description: Locate patient on the Bedboard or Patient list gadget.

#### **Decision** [4]

Description: Do two patients need to swap beds?

#### Work Step [8]

Description: Drag and drop patient from transfer list to new available bed destination

#### Work Step [6]

Description: Select 'Bed Swap' button from the Bed Board.

#### Work Step [7]

Description: Drag one patient on top of the other patient that should swap.

#### Start/Stop [9]

Description: Confirm that the patients should swap locations.

#### Swim Lane:

Role(s): EVS Aide [Custom] Department(s): Security Position(s):

#### System [33]

Description: EVS job(s) auto created and assigned to zoned EVS Aide

#### Work Step [34]

Description: Complete room clean job(s) following EVS workflow

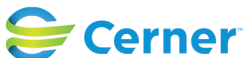

# Future State: Cap Management-NH and HDS: CareAware Patient Flow: Inpatient Transfer without Order

Cerner Workflow ID: 28803 (v. 3.0) Client Workflow ID: 927

Last updated by Jennifer Schafer, Mar 04, 2024 1:12pm (UTC -4 hours)

# **System** [35]

Description: Previous patient location/s auto update to available

# Start/Stop [36]

Description: End

# **Facilities:**

Facility Name: Hotel Dieu Shaver Status: Pending Approval Facility Cerner Owner: Gonzales-Madrid,Sandra Facility Client Owner: Authorize Date: Facility Comments:

Facility Name: Niagara Health System (All five acute hospitals) and Hotel Dieu Shaver Status: Pending Approval
Facility Cerner Owner: Gonzales-Madrid,Sandra
Facility Client Owner: Matone, Jean Authorize Date: Facility Comments:

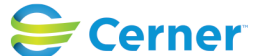